## To copy files and folders to a CD

- 1. Insert a blank, <u>writable</u> into the CD recorder.
- 2. Open **■<u>My Computer</u>**.
- 3. Click the **files** or folders you want to copy to the **CD**. To select more than one file, hold down the CTRL key while you click the **files** you want. Then, under **File and Folder Tasks**, click **Copy this file**, **Copy this folder**, or **Copy the selected items**.

If the files are located in My Pictures, under **Picture Tasks**, click **Copy to CD** or **Copy all items to CD**, and then skip to step 5.

- 4. In the **Copy Items** dialog box, click the **CD** recording drive, and then click **Copy**.
- 5. In My Computer, double-click the CD recording drive. Windows displays a temporary area where the files are held before they are copied to the CD. Verify that the files and folders that you intend to copy to the CD appear under Files Ready to be Written to the CD.
- 6. Under **CD** Writing Tasks, click Write these files to **CD**. Windows displays the **CD** Writing Wizard. Follow the instructions in the wizard.

## ∠Notes

- To open My Computer, double-click the **My Computer** icon on the desktop.
- Do not copy more files to the CD than it will hold. Standard CDs hold up to 650 megabytes (MB). High-capacity CDs hold up to 850 MB.
- Be sure that you have enough disk space on your hard disk to store the temporary files that are created during the CD writing process. For a standard CD, Windows reserves up to 700 MB of the available free space. For a high-capacity CD, Windows reserves up to 1 gigabyte (GB) of the available free space.
- After you copy files or folders to the CD, it is useful to view the CD to confirm that the files are copied. For more information, click **Related Topics**.

## **Related Topics**